## Setup Guide

How to Configure Mozilla Thunderbird 1.5.2 to Work with Slashmail

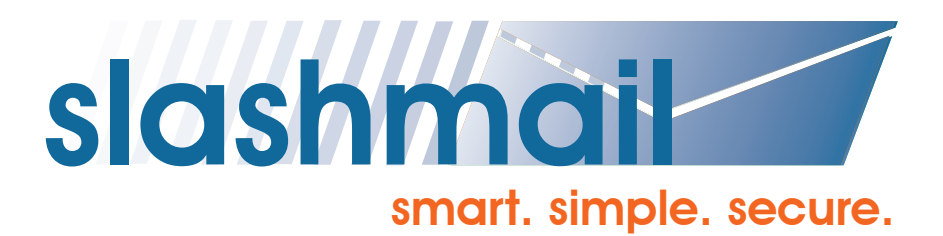

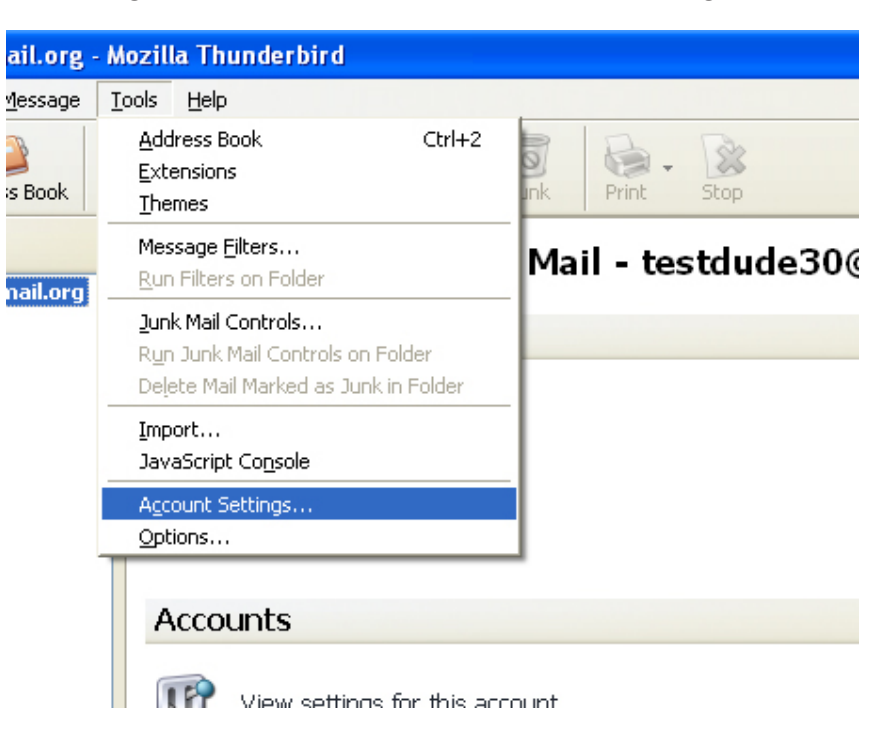

To start, go into "Tools", then select "Account Settings".

The Account Settings console will open up. Select "Add Account".

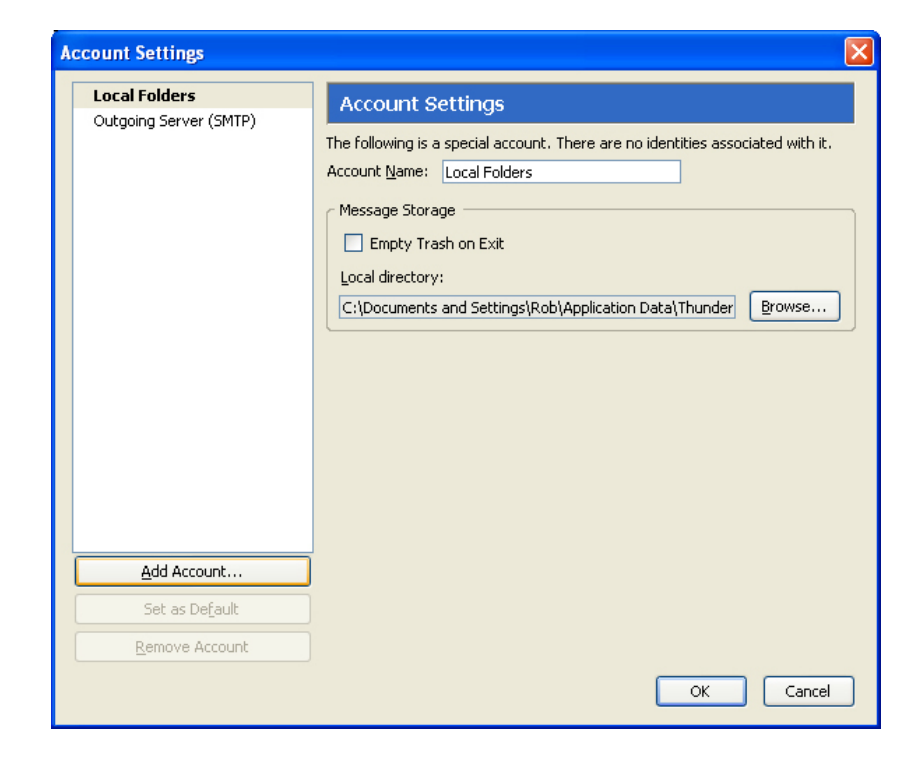

Make sure that "Email Account" is selected and click "Next".

| Account Wizard                                                                                                    | × |
|----------------------------------------------------------------------------------------------------|---|
| New Account Setup                                                                                                    |   |
| In order to receive messages, you first need to set up a Mail or<br>Newsgroup account.<br>This Wizard will collect the information necessary to set up a Mail or<br>Newsgroup account. If you do not know the information requested,<br>please contact your System Administrator or Internet Service<br>Provider.<br>Select the type of account you would like to set up:<br>Email account<br>RSS News & Blogs<br>Newsgroup account |   |
| < Back Next > Cancel                                                                                                    |   |

Next, fill in your name as you would like it to appear. Then fill in your Slashmail email address.

When finished, click "Next".

| Account Wizard                              |                                                                                     | × |
|---------------------------------------------|-------------------------------------------------------------------------------------|---|
| Identity                                    |                                                                                     |   |
| Each account has a<br>you to others when    | n identity, which is the information that identifies<br>they receive your messages. |   |
| Enter the name you<br>outgoing messages     | ı would like to appear in the "From" field of your<br>(for example, "John Smith").  |   |
| <u>Y</u> our Name:                          | Test Dude                                                                           |   |
| Enter your email ad<br>email to you (for ex | dress. This is the address others will use to send<br>ample, "user@example.net").   |   |
| Email Address:                              | testdude30@slashmail.org                                                            |   |
|                                             |                                                                                     |   |
|                                             | < Back Next > Cance                                                                 |   |

Now, on to server configuration settings.

Make sure that you select "IMAP" and insert slashmail.org into the "Incoming Server" text box.

When finished, click "Next".

| Account Wizard                                                                                                    |
|----------------------------------------------------------------------------------------------------|
| Server Information                                                                                                    |
| Select the type of incoming server you are using.                                                                     |
| Enter the name of your incoming server (for example,<br>"mail.example.net").                                          |
| Incoming <u>S</u> erver: <u>slashmail.org</u><br>Your existing outgoing server (SMTP), "slashmail.org", will be used. |
| You can modify outgoing server settings by choosing Account<br>Settings from the Tools menu.                          |
|                                                                                                    |
| < Back Next > Cancel                                                                                                  |

Next, verify your "Incoming User Name" by entering your email address.

Click "Next" when finished.

| Account Wizard                                                                                                    | × |
|----------------------------------------------------------------------------------------------------|---|
| User Names                                                                                                    |   |
| Enter the incoming user name given to you by your email provider<br>(for example, "jsmith").<br>Incoming User Name: testdude30@slashmail.org<br>Your existing outgoing (SMTP) username,<br>"testdude30@slashmail.org", will be used. You can modify outgoing<br>server settings by choosing Account Settings from the Tools menu. |   |
| < Back Next > Cancel                                                                                                    |   |

Next, verify that your email address is correct. If all is good, click "Next".

| Account Wizard                        |                                                                                                    | × |
|---------------------------------------|----------------------------------------------------------------------------------------------------|---|
| Account Name                          |                                                                                                    |   |
|                                       |                                                                                                    | _ |
| Enter the name by<br>example, "Work A | / which you would like to refer to this account (for<br>ccount", "Home Account" or "News Account"). |   |
| <u>A</u> ccount Name:                 | testdude30@slashmail.org                                                                            |   |
|                                       |                                                                                                    |   |
|                                       |                                                                                                    |   |
|                                       |                                                                                                    |   |
|                                       |                                                                                                    |   |
|                                       |                                                                                                    |   |
|                                       |                                                                                                    |   |
|                                       |                                                                                                    |   |
|                                       |                                                                                                    |   |
|                                       | < Back Next > Cance                                                                                 |   |

You have successfully set up your account.

Click "Finish" to display the Account Settings..

| Account Wizard                                                                                                    | X                                                                                                    |
|----------------------------------------------------------------------------------------------------|----------------------------------------------------------------------------------------------------|
| Congratulations!                                                                                                    |                                                                                                    |
|                                                                                                    |                                                                                                    |
| Please verify that the informatio                                                                                                    | n below is correct.                                                                                                    |
| Account Name:<br>Email Address:<br>Incoming User Name:<br>Incoming Server Name:<br>Incoming Server Type:<br>Outgoing User Name<br>Outgoing Server Name (SMTP): | testdude30@slashmail.org<br>testdude30@slashmail.org<br>testdude30<br>slashmail.org<br>IMAP<br>testdude30@slashmail.org<br>slashmail.org |
| Click Finish to save these setting                                                                                                    | is and exit the Account Wizard.                                                                                                    |
|                                                                                                    | < Back Finish Cancel                                                                                                    |

Now, you must specify some server settings before you can use the account. Click on "Server Settings" located on the left side of the console. Click "Use secure connection (SSL)". The port should then change to 993. Next, click "Outgoing Server (SMTP)".

| Account Settings                                                                                                    | ×                                                                                                    |
|----------------------------------------------------------------------------------------------------|----------------------------------------------------------------------------------------------------|
| testdude30@slashmail.org                                                                                                    | Server Settings                                                                                                    |
| -Copies & Folders<br>-Composition & Addressing<br>-Offline & Disk Space<br>-Return Receipts<br>-Security<br>Local Folders<br>Outgoing Server (SMTP) | Server Type:       IMAP Mail Server         Server Name:       slashmail.org       Port:       993       Default:       993         User Name:       testdude30@slashmail.o         Server Settings       Image: Server Settings         ✓       Use secure connection (SSL)         Image: Use secure authentication       Image: Check for new messages at startup         ✓       Check for new messages every       10       minutes         When I delete a message:       Move it to the Trash folder       Image: Advanced         Image: Clean up ("Expunge") Inbox on Exit       Advanced         Local directory:       Image: Clocuments and Settings\Rob\Application Data\Thunderbird       Image: Environment |
| Add Account                                                                                                    |                                                                                                    |
| Set as De <u>f</u> ault                                                                                                    |                                                                                                    |
| Remove Account                                                                                                    |                                                                                                    |
|                                                                                                    | OK Cancel                                                                                                    |

On this page, you'll want to configure Slashmail as your SMTP server. To do this, click on the "Edit" button.

| Account Settings                                                      |                                                                                                    |
|-----------------------------------------------------------------------|----------------------------------------------------------------------------------------------------|
| Local Folders     Disk Space                                          | Outgoing Server (SMTP) Settings                                                                                                    |
| testdude30@slashmail.org     -Server Settings     Conice 2. Solders   | Although you can specify more than one outgoing server (SMTP), this is only<br>recommended for advanced users. Setting up multiple SMTP servers can cause<br>errors when sending messages. |
| Composition & Addressing                                              | slashmail - slashmail.org (Default)                                                                                                    |
| <ul> <li>Offline &amp; Disk Space</li> <li>Return Receipts</li> </ul> | <u>E</u> dit                                                                                                    |
| Security                                                              | Remove                                                                                                    |
| Outgoing Server (SMTP)                                                | Se <u>t</u> Default                                                                                                    |
|                                                                       | Description: slashmail<br>Server Name: slashmail.org<br>Port: 25<br>User Name: testdude30@slashmail.org<br>Secure Connection: TLS                                                          |
| Add Account                                                           |                                                                                                    |
| Set as De <u>f</u> ault                                               |                                                                                                    |
| Remove Account                                                        |                                                                                                    |
|                                                                       | OK Cancel                                                                                                    |

Most of the settings should be set on this page. Make sure that the description is set to slashmail and the Server Name is set to slashmail.org. Also, check to see if the port is set to 25 and that your username appears as your email address. Also, make sure that the "TLS" button is selected.

Click "OK" when finished.

| SMTP Server            |                            |      |
|------------------------|----------------------------|------|
| Settings               |                            |      |
| Description:           | slashmail                  |      |
| Server Name:           | slashmail.org              |      |
| Port:                  | 25 Default: 25             |      |
|                        |                            |      |
| Security and Au        | thentication               |      |
| 🔽 🗹 <u>U</u> se name a | and password               |      |
| User Na <u>m</u> e     | : testdude30@slashmail.org |      |
| Use secure connection: |                            |      |
|                        |                            |      |
|                        | OK Car                     | ncel |

At the Account Settings window, click "OK" to finish.

**Congratulations!** Your account is now ready for use.

Upon first using your account, Thunderbird may ask for your password. You can enter it at this time and click the "Use Password Manager to remember this password" box so you won't have to enter it every time.

NOTE: If you do not have physical control of your computer, it is recommended that you do not configure your computer to remember password information.

| Mail Se | rver Password Required                            | ×  |
|---------|---------------------------------------------------|----|
| ?       | Enter your password for testdude30@slashmail.org: |    |
|         | *****                                             |    |
|         | Use Password Manager to remember this password    | ±. |
|         | OK Cancel                                         |    |

## Additional Information about Email Clients

Please note that port 25 is blocked by some Internet Service Providers (ISP). If you set up the account and have trouble, you may need to contact your ISP to confirm if this port is blocked. ISP's block port 25 so that their customers cannot spam others from their computer. If the port is indeed blocked, you can use an alternate SMTP port with Thunderbird. Simply change the port number from 25 to 225.

© Copyright 2006 Slashmail All rights reserved. Mozilla Thunderbird is a registered trademark of The Mozilla Corporation.